- 1) Pobieramy plik z mapą
- 2) Klikamy na klawiaturze Win+R
- 3) Wpisujemy: %appdata%
- 4) Wchodzimy do katalogu ".minecraft"
- 5) Wchodzimy do katalogu "saves"
- 6) Wrzucamy tutaj rozpakowane foldery naszych map
- 7) Włączamy grę Minecraft i klikamy przycisk "edit profile"

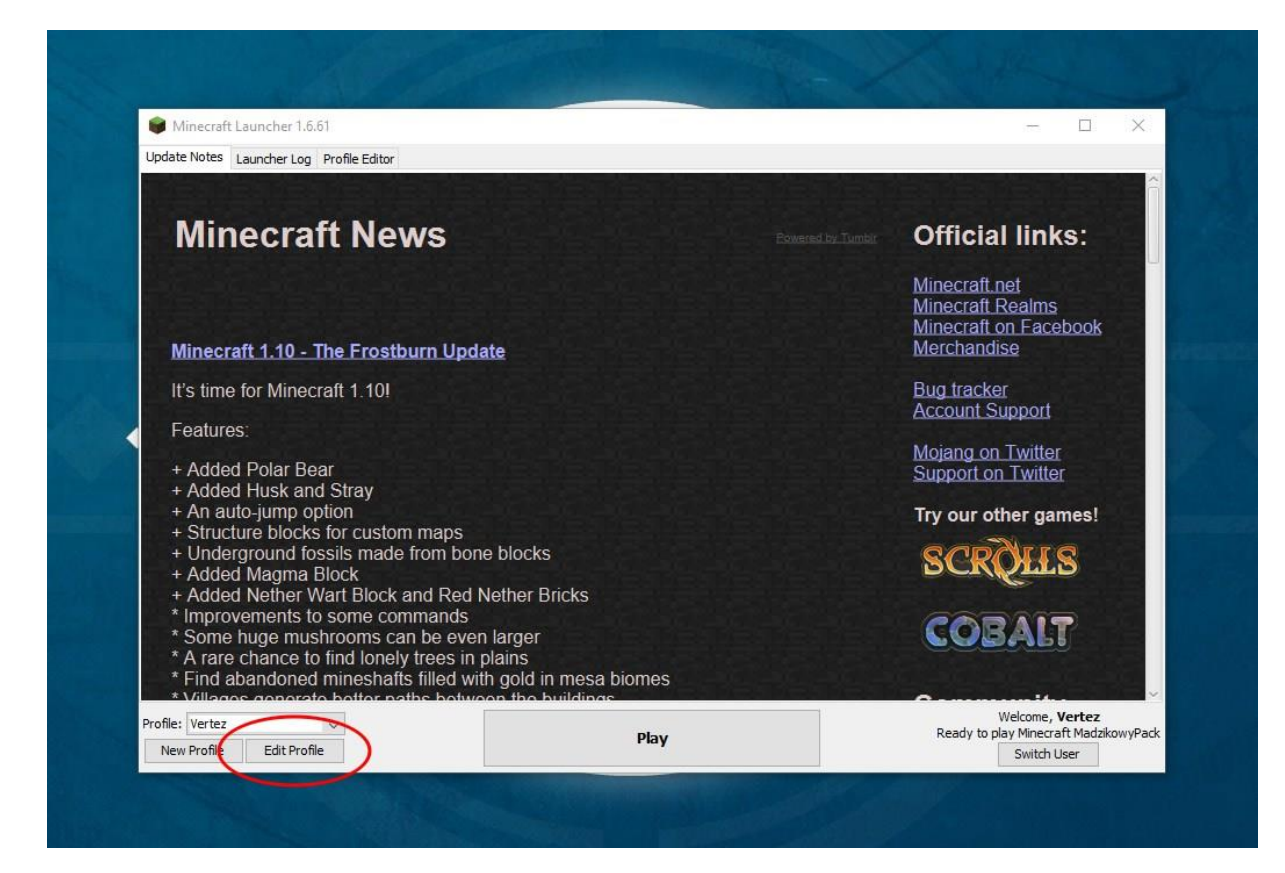

8) Naciskamy przycisk 'open game dir'

|                               |                                                                                                    | and the second second second second second second second second second second second second second second second |                     |               |               |                       |
|-------------------------------|----------------------------------------------------------------------------------------------------|----------------------------------------------------------------------------------------------------|---------------------|---------------|---------------|-----------------------|
| Minec                         | Profile Editor                                                                                                    |                                                                                                    |                     |               | X             | inks:                 |
| winec                         | Profile Name:                                                                                                    | Vertez                                                                                                    |                     |               |               | inko.                 |
|                               | Game Directory:                                                                                                    | C:\Users's \AppData\R                                                                                            | oaming\.minecraft   |               |               | and the second second |
|                               | Resolution:                                                                                                    | 1920                                                                                                    | 22400               | x 1080        |               | ims<br>acebook        |
| Minecraft 1.                  | ✓ Automatically ask Mojang for assistance with fixing crashes                                                                                                    |                                                                                                    |                     |               |               |                       |
| It's time for N               | Launcher Visibility:                                                                                                    | Close launcher when game                                                                                         | starts              |               | $\sim$        |                       |
| Features:                     | Version Selection  Enable experimental development versions ("snapshots")  Allow use of old "Beta" Minecraft versions (From 2010-2011)  Allow use of old "Alpha" Minecraft versions (From 2010) |                                                                                                    |                     |               | ort<br>ritter |                       |
| + Added Poli<br>+ Added Hus   |                                                                                                    |                                                                                                    |                     |               | vitter        |                       |
| + Structure b                 | Use version: release Madzikow/Park                                                                                                    |                                                                                                    |                     | games!        |               |                       |
| + Undergrou<br>+ Added Mag    | Java Settings (Advanced)                                                                                                    |                                                                                                    |                     |               | <b>HS</b>     |                       |
| + Added Net                   | Executable:                                                                                                    | C:\Program Files\Java\jre1.8.                                                                                    | 0_102\bin\javaw.exe |               |               |                       |
| * Improveme<br>* Some huge    | JVM Arguments: -Xmx16G -XX: +UseConcMarkSweepGC -XX: +CMSIncrementalMode -XX:-UseAdaptiveSizePolicy -Xmn512M                                                                                    |                                                                                                    |                     |               | IT            |                       |
| * A rare char<br>* Find aband | Cancel                                                                                                    |                                                                                                    |                     | Open Game Dir | Save Profile  |                       |
| * Find aband                  | Cancel                                                                                                    | s botwoon the buildi                                                                                             | nae                 | Open Game Dir | Save Profile  |                       |

9) Wchodzimy w katalog 'saves' i wybieramy daną mapę

| Na  | azwa                     | Data modyfikacji | Тур                 | Rozmiar   |
|-----|--------------------------|------------------|---------------------|-----------|
|     | asm                      | 20.08.2016 17:49 | Folder plików       |           |
| E   | assets                   | 20.08.2016 17:49 | Folder plíków       |           |
|     | config                   | 08.09.2016 19:20 | Folder plików       |           |
| E   | crash-reports            | 04.09.2016 18:51 | Folder plików       |           |
|     | CustomDISkins            | 12.07.2016 22:41 | Folder plików       |           |
|     | journeymap               | 08.09.2016 19:20 | Folder plików       |           |
|     | libraries                | 20.08.2016 17:50 | Folder plików       |           |
|     | logs                     | 08.09.2016 19:20 | Folder plików       |           |
|     | mod-config               | 20.08.2016 17:50 | Folder plików       |           |
| E   | mods                     | 08.09.2016 19:21 | Folder plików       |           |
| -   | resourcepacks            | 20.08.2016 17:50 | Folder plików       |           |
| E   | saves                    | 04.09.2016 18:51 | Folder plików       |           |
|     | screenshots              | 04.09.2016 19:14 | Folder plików       |           |
|     | server-resource-packs    | 12.07.2016 22:41 | Folder plików       |           |
|     | shaderpacks              | 20.08.2016 17:50 | Folder plików       |           |
|     | structures               | 20.08.2016 17:50 | Folder plików       |           |
|     | versions                 | 20.08.2016 17:50 | Folder plików       |           |
|     | ] 1213309934             | 13.07.2016 12:02 | Plik                | 1 KB      |
|     | betterfps.txt            | 08.09.2016 19:20 | Dokument tekstowy   | 1 KB      |
|     | launcher.jar             | 09.09.2016 11:34 | Executable Jar File | 4 669 KB  |
|     | ] launcher.pack.lzma     | 20.08.2016 17:51 | Plik LZMA           | 1 074 KB  |
|     | ] launcher_profiles.json | 09.09.2016 11:34 | Plik JSON           | 2 KB      |
|     | options.txt              | 08.09.2016 19:56 | Dokument tekstowy   | 3 KB      |
|     | optionsof.txt            | 08.09.2016 19:56 | Dokument tekstowy   | 2 KB      |
|     | optionsshaders.txt       | 17.07.2016 21:00 | Dokument tekstowy   | 1 KB      |
|     | ] servers.dat            | 12.07.2016 23:06 | Plik DAT            | 1 KB      |
| (H) | TheErebus-0.4.5.jar      | 19.03.2016 19:47 | Executable Jar File | 11 502 KB |
|     | ] usercache.json         | 04.09.2016 22:03 | Plik JSON           | 1 KB      |
|     | usernamecache.ison       | 13.07.2016 12:06 | Plik JSON           | 1 KB      |

| azwa                     | Data modyfikacji | Тур           | Rozmiar |
|--------------------------|------------------|---------------|---------|
| kaplica                  | 09.09.2016 11:57 | Folder plików |         |
| skytower                 | 09.09.2016 11:57 | Folder plików |         |
| Zamek_Ksiaz_By_CraftCast | 09.09.2016 11:56 | Folder plików |         |

10) Uruchamiamy grę w trybie 'single player'

|                                                            | Gulboh-F         |           |                                     |                                                     |
|------------------------------------------------------------|------------------|-----------|-------------------------------------|-----------------------------------------------------|
|                                                            |                  |           |                                     |                                                     |
|                                                            | Singler          | layer     |                                     |                                                     |
|                                                            | Multip           | ayer      |                                     |                                                     |
|                                                            | Minecraft Realms | Mods      |                                     |                                                     |
|                                                            | © Options        | Quit Game |                                     |                                                     |
|                                                            |                  |           |                                     |                                                     |
| necraft 1.8                                                |                  |           |                                     |                                                     |
| CP v9.10<br>ML v8.0.37.1334<br>ippopaft Fondo 11 14 1 1334 |                  |           |                                     |                                                     |
| ptifine OptiFine_1.8_HD_U_D3                               |                  |           | New Forge version<br>Copyright Moja | available: 11.14.4.1563<br>ng AB. Do not distribute |

11) Klikamy w nazwę danej mapy i naciskamy przycisk 'play selected world'

| Minecraft 1.8                                                          | - 🗆 X |
|------------------------------------------------------------------------|-------|
| Select Horld                                                           |       |
| zamek<br>Zamek, Ksiaz_By_CraftCast (9/9/16 10:40 http<br>Creative Mode |       |
| kaplica<br>kaplica (9/9/16 10:24 RM)<br>Creative Mode                  |       |
| skytower2<br>skytower (9/9/16 10:23 FM)<br>Creative Mode               |       |
|                                                                        |       |
|                                                                        |       |
|                                                                        |       |
|                                                                        |       |
| Play Selected World Create New World                                   |       |
| Rename Delete Re-Create Cancel                                         |       |